# رفع مشکلات ارتباطی اینترنت یاشبکه

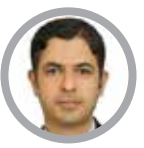

<mark>مهندس سید کاظم بحرینی</mark> رئیس اداره فناوری اطلاعات وارتباطات معاونت بهداشت دانشگاه علومیز شکی مشهد

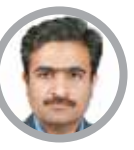

میفندس حامد حاج محمدی کارشناس فناوری اطلاعات وارتباطات معاونت بهداشت دانشگاه علوم پزشکی مشهد

#### اهدافآموزشى

امید است خوانندگان محترم پس از مطالعه این مقاله:

- تعاريف واصط لاحات مربوط با شبكه
   واينترنت را تعريف كنند.
- ایرادات نرم افزاری مختل کننده
   ارتباطات شبکه را شناسایی وحل کنند.
- مشکلات سخت افزاری مختل کننده ارتباطات شبکه راشناسایی ورفع کنند.

## مقدمه

بسیاری از همکاران در زمان ورود به یک شبکه يا اتصال به اينترنت با مشکلات عدیدهای روبــرو مـىشـونـد. در چنین شرایطی کاربران سعى مى كننداز هر گونه ابزار خطایابی به منظور شناسایی مشکلات و حل آن ها استفاده کنند. بهکارگیری ابزارهای از پیش ساخته شده ویندوز ساده بوده و در اغلب موارد به شما کمک می کنند تا علت بروز مشکل را تشخیص داده و همچنین راهکارهایی برای حل مشکلات ارایه می کنند.

## تعاريف

Cache: حافظه پنهان

**ویزارد:** برنامههایی کاربردی و سلسله مراتبی هستند که کاربران را در انجام دستورات یاری می دهند.

**آداپتور:** آداپتور یک نوع مبدل الکتریکی است، این وسیله جریان متناوب برق با ولتاژ بالارا به جریان مستقیم با ولتاژ پایین تبدیل می کند.

سوييچ فيزيكي: در اينجا منظور كليد يا دكمه قطع و وصل است.

ما در این مقاله طی چند گام به شما نشان می دهیم، چگونه می توانید از ابزارهای خطایابی ویندوز به منظور شناسایی مشکلات استفاده کنید. نکتهای که لازم است در این بخش به آن اشاره داشته باشیم این است که این راهنما برای کاربران سیستم عامل ویندوز ۱۰ آماده شده است.

**گام اول: پیش از هر اقدامی مطمئن شوید که مشکل از** جانب شماست

گاهی اوقات ممکن است برخلاف تصورتان مشکل از سایت خاصی ناشی شود. به عنوان مثال اگر نمی توانید وارد سایتی شوید، سایتهای دیگر را نیز چک کنید تا ببینید مشکل وجود دارد یا فقط به سرویس دهندهای خاص مربوط می شود.

# گام دوم: خاموش و روشن کردن دستگاههای مرتبط و چک کردن تمام قطعات سخت افزاری موجود

نگران نباشید. خاموش و روشن کردن تجهیزات موجود می تواند اولین راه حل ساده شما برای حل مشکل باشد. به عبارت دیگر راه اندازی دوباره تجهیزات (کارت شبکه، مودم یا...) می تواند بسیاری از مشکلات را حل کند. به سراغ رایانه و مودم خود رفته و آن ها را راه اندازی دوباره کنید. برای پاک شدن کامل Cache مودم، ۶۰ ثانیه صبر کرده و سپس اقدام به روشن کردن آن ها بکنید.

# گام سوم: اتصالات فیزیکی را بررسی کنید.

آیاهنوز مشکل پا بر جاست؟ پیش از آن که بخواهید از طریق تنظیمات و انجام تستهای گوناگون وارد عمل شوید، نیاز است تا اتصالات خود را از نظر فیزیکی هم بسنجید. اگر از یک کابل شبکه برای اتصال دستگاه خود به مودم استفاده می کنید، در صورت محرزشدن ایراد آن را با کابل سالم جایگزین کنید.

همچنین اگر لپ تاپ شما دارای یک سوییچ فیزیکی ۱ wireless است، مطمین شوید که در حالت خاموش نباشد. پس از چک کردن این موارد، تجهیزات شبکه خود را چک کنید. ببینید که آیا چراغ مودم شما روشن است و وضعیت چراغهای دیگر روی مودم یا روتر مورد استفاده شما طبیعی عمل می کنند یا خیر.

**تذکر:** اگر از مودم ADSL استفاده میکنید موارد زیر را چک کنید: به مودم خود نگاهی بیندازید، چند چراغ

ثابت و چند چراغ چشمک زن جلب توجه می کنند. چراغ power: نشان دهنده روشن بودن مودم به شکل صحیح است. این چراغ باید به شکل ثابت روشن بماند. طبیعتاً روشن نبودن این چراغ به معنی نبود جریان برق در آن است و در صورتی که با وجود اتصال صحیح سیم ها و نبود مشکل در پریز برق مورد استفاده این چراغ روشن نمی شود، احتمالاً آداپتور دستگاه دچار مشکل بوده یا مودم سوخته است.

در بیشتر مودمها یک چراغ به نام link،STATUS وجود دارد که وضعیت ارتباط با مرکز مخابراتی را نشان می دهد. پس از اتصال مودم به برق روشن بودن چراغ Link نشان دهنده این است که اتصالات فیزیکی مودم مشکلی ندار دو ارتباط با مرکز مخابراتی برقرار است و خاموش بودن یا قرمز بودن این چراغ یعنی کابل ها یا پورت ها بدرستی متصل نشده اند یا دچار خرابی هستند. **چراغ Ernet**: نشان دهنده اتصال مودم به اینترنت است و چشمک زدن این چراغ به معنی انتقال داده در مودم است. در بعضی از مواقع چراغ LISL روشن و ثابت است، اما چراغ اینترنت خاموش است. این بدان معناست که قطعی اینترنت از مرکز مخابراتی بوده و برای رفع این مشکل باید با این مرکز تماس گرفته و مشکل را از طریق مرکز حل کرد.

چراغ LAN: بسته به نوع مودم تعداد متفاوت بوده و نشان دهنده ارتباط فیزیکی مودم با رایانه یا تلویزیون هوشمند و... است. درصورت اتصال صحیح این کابل با سایردستگاههامیتوان اینترنت رابا آن هابه اشتراک گذاشت. در مودمهای دارای فناوری وای فای چراغی با نام wireless برای نشان دادن وضعیت روشن بودن وای فای وجود دارد. در صورت اتصال دستگاهی از طریق وای فای به مودم و استفاده از اینترنت این چراغ به صورت چشمک زدن در می آید.

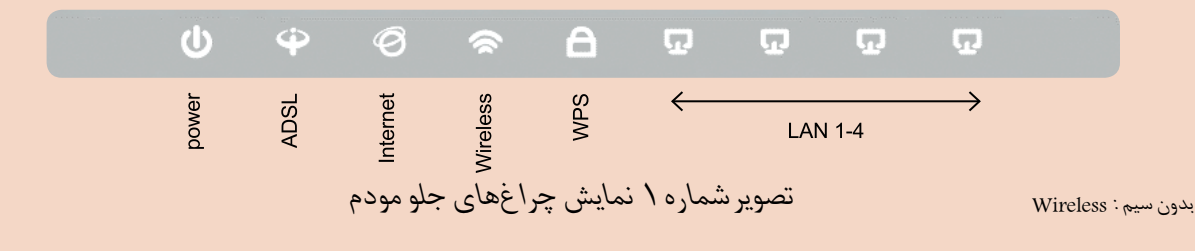

بسیاری از کاربران با مفهوم این چراغها و این نکته که هر یک از آنها نشان دهنده چه اتفاقی در ارتباط با اینترنت هستند بخوبی آشنایی دارند، اما یادآوری این نکته برای بسیاری از کاربرانی که با قطعی یا کندی اینترنت خود مواجهند بسیار ضروری است تا به این ترتیب از اتلاف وقت برای پیگیری وضعیت ارتباط اینترنتی جلوگیری شده و مستقیما به دنبال روش صحیح رفع مشکل باشند.

## گام چهارم: رفع ایراد پای رایانه

در صورتی که علامت ضربدر قرمز روی علامت کانکشن اینترنت است (مشابه تصویر شماره۲ 🜄)

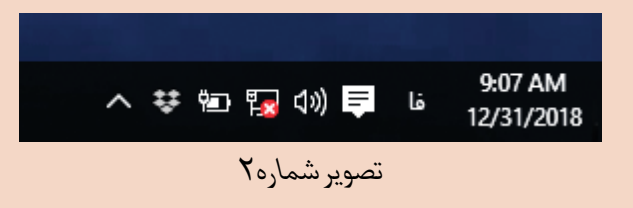

روی علامت موردنظر راست کلیک کرده گزینه Trubleshoot problems

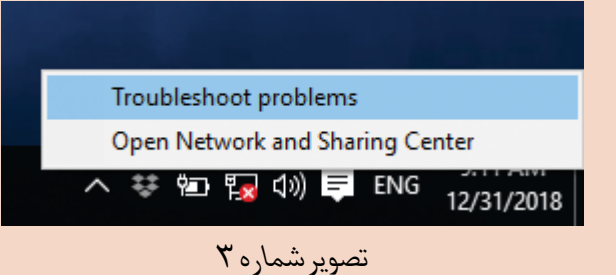

در صفحه باز شده (تصویر شماره ۴) گزینه Check to see if the problem is fixed را انتخاب کنید.

|               | ×                                                                                                    |
|---------------|----------------------------------------------------------------------------------------------------|
| در            | 🔶 🗷 Windows Network Disgnostics                                                                                                    |
| ng            | Plug an Ethernet cable into this computer<br>An Ethernet cable looks like a telephone cable but with larger connectors on the ends. Plug this<br>cable into the opening on the back or side of the computer.<br>Make sure the other end of the cable is plugged into the router. If that does not help, try using a<br>different cable. |
| r<br>U<br>fte | <ul> <li>→ Check to see if the problem is fixed<br/>Click here after you follow the instruction above.</li> <li>→ Skip this step<br/>Continue trying to fix the problem.</li> </ul>                                                                                                    |
| -             | Cancel                                                                                                    |
|               | تصویر شماره ۴                                                                                                    |

در صورتی که کابل ارتباطی مشکل نداشته باشد گزارش The wi-Fi adapter is disabled (تصویر شماره ۵) نمایش می شود. **نکته:** بنا به شرایط خطای رخ داده شده در کادر problems found به نمایش در می آید. که با توجه به ایراد نمایش داده شده آن را برطرف می کنیم.

| Problems found<br>The Wi-Fi adapter is disabled | The remaining regains require administrator o      | ermissions |
|-------------------------------------------------|----------------------------------------------------|------------|
| The Wi-Fi edapter is disabled                   | Peoplementarianty reports require doministration p |            |
| • Tou these consists as an administrator        | The Wi-Fi adapter is disabled                      |            |
|                                                 | • Thu there conside as an administrator            |            |
|                                                 | → Explore additional options                       |            |
| → Explore additional options                    | Time detailed information                          |            |

تصویر شماره ۵

به عنوان نمونه در شکل بالا با توجه به اینکه مشکل غیرفعال بودن کارت شبکه است، برای اتصال مودم روی علامت کانکشن اینترنت در گوشه سمت راست مانیتور (تصویر شماره ۲) کلیک راست کرده و گزینه open (انتخاب می کنیم (تصویر شماره ۳).

در صفحه باز شده (تصویر شماره ۶) گزینه change adapter seting را انتخاب می کینم.

🔶 🕂 🖳 > Control Panel > All Control Panel Items > Network and Sharing Cente

View your active networks

تصویر شماره ۶

Change your networking settings

View your basic network information and set

www. Set up a new connection or network

You are currently not conne

🙀 Network and Sharing Center

Control Panel Home

Change adapter settings

Change advanced sharing settings

سال بیستوهشتم / زمستان ۱۳۹۷

بهورز / صفحه٤٦

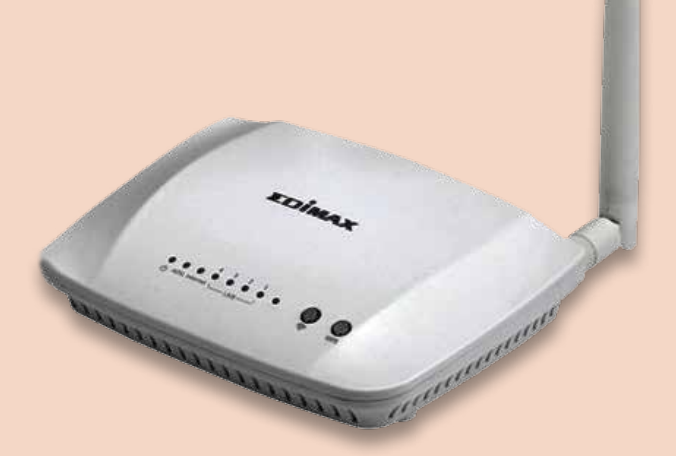

شایا ذکر است، پس از اجرای ویزارد trubleshoot فرآیند شناسایی مشکلات آغاز شده و روند پیشرفت کار را نشان می دهد. اگر مشکل شناسایی شد، این ابزار سعی می کند مشکل را با تعامل کاربر گزارش و برطرف کرده و پارامترهایی که باید تغییر پیدا کنند را اصلاح می کند. برای اصلاح یکسری از مشکلات ممکن است از شما درخواست کند تا کار خاصی را انجام دهید.

### گام پنجم: تماس با پشتیبان

تا اینجا بیشتر مشکلات مشخص و رفع می شود و تنها در صورتی که مشکل همچنان باقی مانده می توان ضمن تماس با پشتیبان ارایه کننده سرویس، مشکل را مطرحو از آن برای برقراری دوباره سرویس شبکه / اینترنت کمک بگیریم. حال برای رفع مشکل قطعی اینترنت روی آیکون wi-fi (تصویر شماره ۷) یا در صورتی که از کابل شبکه استفاده می کنید آیکون Ethernet کلیک راست کرده و گزینه Enable را انتخاب کنیم.

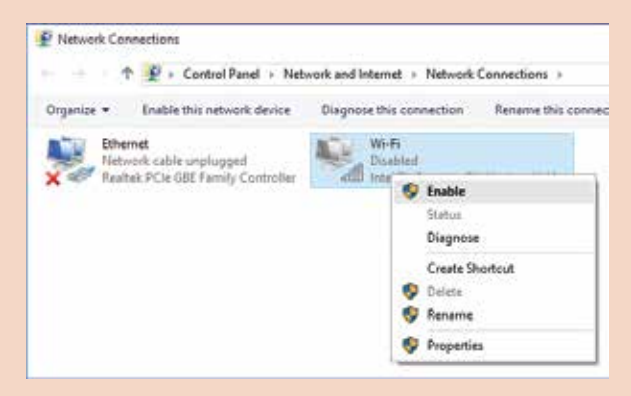

تصوير شماره

آیکون مربوط به شکل زیر تغییر می کند.

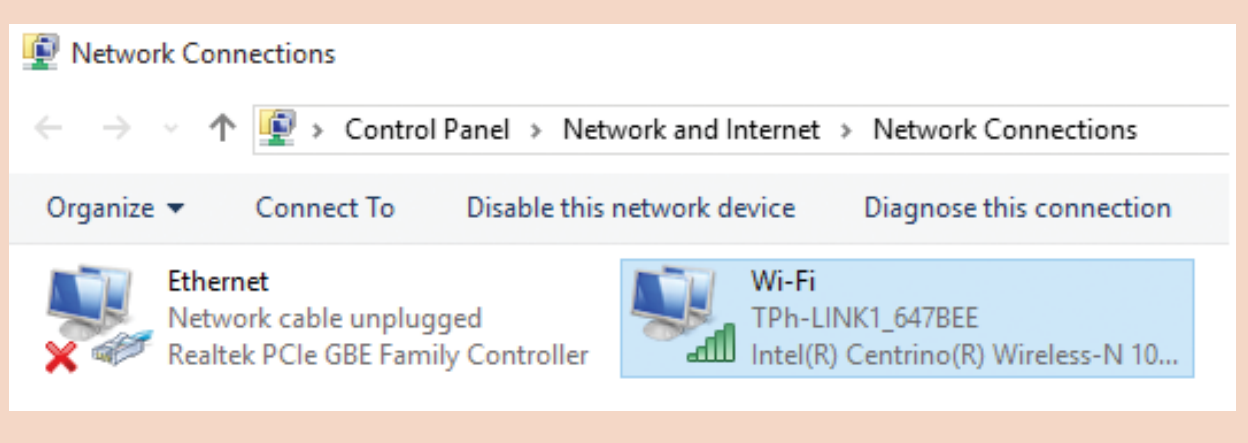

تصویر شماره ۸

به این موضوع امتیازدهید (۱ تا ۱۰۰) کدموضوع ۹۹۲۱۵ . پیامک ۲۰۰۰۷۲۷۳۱۰۰۰۱ نحوه امتیازدهی: امتیاز ـ شماره مقاله مثال: اگر امتیاز شما ۸۰ باشد (۸۰ ـ ۹۹۲۱۵)

منابع: سایتهای آموزشی سخت افزار و شبکه sakhtafzarmag و sakht

بهورز / صفحه ٤٧

سال بیستوهشتم / زمستان ۱۳۹۷